## Tuto d'utilisation ZOOM (service de vidéoconférence)

Zoom en version gratuite permet

- Accueille jusqu'à 100 participants
- Illimité pour les réunions face à face
- Limite de 40 minutes pour les réunions de groupe
- Nombre illimité de réunions
- Assistance en ligne

Au bout de 40 mn de réunion, il suffit de cliquer à nouveau sur le lien internet qui sera fourni quand la réunion aura été créée.

Inscrivez-vous à zoom

| Participant sortant de réunion 🛛 🗶 😐 Sch        | heduling a Meeting - YouTul: 🗙 🕒 Inscrivez- | vous gratuitement - 2 × +              |                             |                |                |               | -           | σ                 | × |
|-------------------------------------------------|---------------------------------------------|----------------------------------------|-----------------------------|----------------|----------------|---------------|-------------|-------------------|---|
| -) → ŵ 🛛 🖉 🔒 htt                                | tps://us04web. <b>zoom.us</b> /signup       |                                        |                             | … ⊘            | ☆              | lin 🖸         | 0           | ш »               | - |
| 🕀 Debuter avec Firefox - 🗘 Les plus visités - 🕞 | Debuter avec Firefox                        | or_                                    | DEMA                        | DER UNE DÉMO 1 | 888.799.9666 F | ESSOURCES -   | ASSISTANC   | :                 |   |
|                                                 |                                             |                                        |                             |                |                |               |             |                   |   |
|                                                 | TIONS +                                     | SE JOINDRE À UNE RÉUNION               | ANIMER UNE RÉUNION -        | SE CONNECTER   | INSCRIVEZ      | VOUS, C'EST ( | RATUIT      |                   |   |
|                                                 |                                             |                                        |                             |                |                |               |             |                   |   |
|                                                 | lr.                                         | scrivez-vous gra                       | tuitement                   |                |                |               |             |                   |   |
|                                                 | "                                           | ISCHIVEZ-VOUS BIA                      | tuttement                   |                |                |               |             |                   |   |
|                                                 | Votre                                       | adresse électronique profession        | nnelle                      |                |                |               |             |                   |   |
|                                                 |                                             |                                        |                             |                |                |               |             |                   |   |
|                                                 | Zoom                                        | est protégé par système reCAPTCHA      | A. De plus, la Politique de |                |                |               |             |                   |   |
|                                                 | confide                                     | entialité et les Conditions de service | s'appliquent.               |                |                |               |             |                   |   |
|                                                 |                                             | S'inscrire                             |                             |                |                |               |             |                   |   |
|                                                 | En m                                        | 'inscrivant, j'accepte la Politique    | e de confidentialité et     |                |                |               |             |                   |   |
|                                                 |                                             | les Conditions de se                   | rvice.                      |                |                |               |             |                   |   |
|                                                 |                                             | ou                                     |                             |                |                |               |             |                   |   |
|                                                 |                                             |                                        |                             |                |                |               |             |                   |   |
|                                                 | G                                           | Se connecter avec Google               |                             |                |                |               |             |                   |   |
|                                                 |                                             | So connector auros Escolvor            | L .                         |                |                |               |             |                   |   |
|                                                 |                                             | Se connecter avec Paceboo              | n                           |                |                |               |             |                   |   |
| = H 😑 📴 🚍 🔞                                     | 🌢 📫 📧 🕒                                     |                                        |                             |                |                | ^ <b>o</b> ¥  | 900 (10) 16 | 17:11<br>/03/2020 | ç |

Je vous conseille d'installer le logiciel zoom sur votre ordinateur.

Ensuite, vous pouvez créer et programmer des réunions

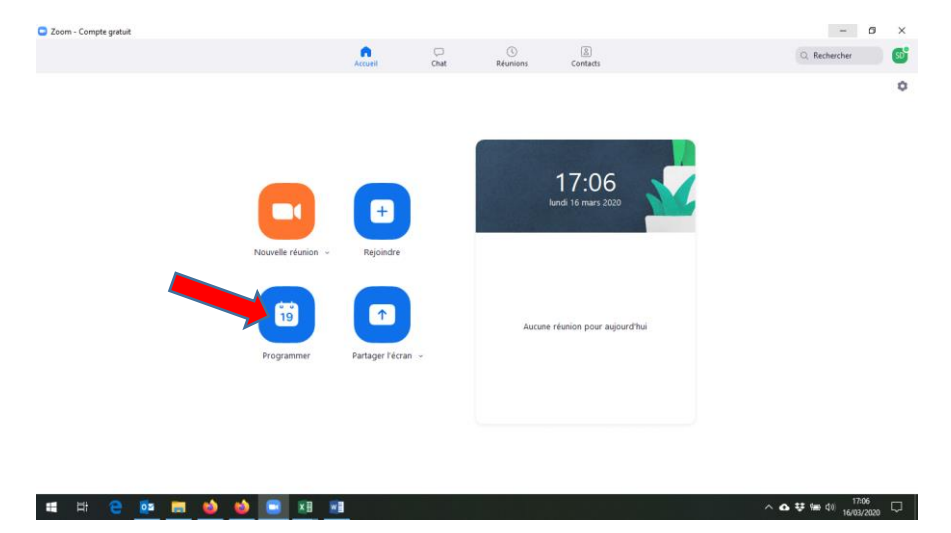

Vous avez un formulaire à remplir avec les renseignements de votre réunion.

| Zoom - Compte gstuit | Programmer une nouvelle réunion                                                                             | - 0 ×              |
|----------------------|----------------------------------------------------------------------------------------------------|--------------------|
|                      | Programmer une réunion                                                                                      | Q Rechercher       |
|                      | Sulet                                                                                                    | 0                  |
|                      | Réunion Zoom de Samuel DINSENMEYER                                                                          |                    |
|                      | Debut : Iun. mars 16,2020                                                                                   |                    |
|                      | Durite: 0 heure v 30 minutes v                                                                              |                    |
|                      | Fuseau horair (GMT+01:00) Paris                                                                             |                    |
|                      | Réunion périodique                                                                                          |                    |
|                      | ID de réunion           Not/         Créé(e) automatiquement         ID de réunion personnelle 690-249-0931 |                    |
|                      | Mot de passe<br>Exiger le mot de passe de la réunion                                                        |                    |
|                      | Vidéo<br>Animateur : O Activé O Désectivé Participants : O Activé O Désectivé                               |                    |
|                      | Pr Audio Audio Audio de l'ordinateur Teléphone et audio de l'ordinateur                                     |                    |
|                      | Composer de Modifier                                                                                        |                    |
|                      | Calendrier  O Duttook Geogle Agende Vougaamus Annulee                                                       |                    |
| 🛋 🖽 🤮 📴 📑 🧉          | 🕹 🖻 XI 🖬                                                                                                    | ^ ✿ ♥ ₩ dil 1706 □ |

Voilà un exemple rempli

| .com - Compte gratuit                              | Modifier une réunion     X                                                 | - 6 )        |
|----------------------------------------------------|----------------------------------------------------------------------------|--------------|
|                                                    | Programmer une réunion                                                     | Q Rechercher |
| Prochain Enregistré                                | D Sujet                                                                    |              |
|                                                    | Réunion CA St Etienne                                                      |              |
| 690-249-0931<br>Mon ID de réunion personelle (PMI) | Debut: mer. mars 18,2020                                                   |              |
|                                                    | Durée: 0 heure v 30 minutes v                                              |              |
| Wed, Mar 18                                        | Fuseau horair                                                              |              |
| Réunion CA St Etienne                              | keunion penoaique                                                          |              |
|                                                    | ID de réunion                                                              |              |
| ID de reunion : 690-249-0931                       | Crée(e) automatiquement DID de réunion personnelle touv-249-1051           |              |
|                                                    | Mot de passe                                                               |              |
|                                                    | Exiger le mot de passe de la réunion                                       |              |
|                                                    | Vidéo                                                                      |              |
|                                                    | Animateur : O Activé 🔘 Désactivé Participants : O Activé 🗍 Désactivé       |              |
|                                                    | Audio                                                                      |              |
|                                                    | Téléphone     Audio de l'ordinateur     Téléphone et audio de l'ordinateur |              |
|                                                    | Composer de Modifier                                                       |              |
|                                                    | Calendrier                                                                 |              |
|                                                    | O Outlook O Google Agenda Autres calendriers                               |              |
|                                                    | Enregistrer Annuler                                                        |              |
|                                                    |                                                                            |              |

Vous avez ensuite une fenêtre qui apparait avec les informations de cette réunion

| FICHIER                                                 | <sup>5</sup> ে↑<br>RÉUNION                                                             | ↓ u<br>INSERTION                                                               | FORMAT DU TEXTE             | RÉVISION            |              | 1                      | Réunion CA St I            | tienne - Réunion                   |                | 4.         | +.       | +93                     | 5       | 7 10                                                             | - 7             | × |
|---------------------------------------------------------|----------------------------------------------------------------------------------------|--------------------------------------------------------------------------------|-----------------------------|---------------------|--------------|------------------------|----------------------------|------------------------------------|----------------|------------|----------|-------------------------|---------|------------------------------------------------------------------|-----------------|---|
| Supprimer                                               | Copier dans<br>Mon Calendrier                                                          | 🖸 Calendrier                                                                   | Rendez-<br>vous             | Réunion<br>en ligne | Notes        | Annuler<br>Finvitation | Carnet W<br>d'adresses les | ifier Options de<br>noms réponse * | Afficher comme | e : Occupé | i(e) • O | ité Fuseaux<br>horaires | Classer | Privé     Importance haute     Importance faible     Indicateure | Zoom            |   |
| O Vous n'                                               | avez pas encore                                                                        | envové l'invitation                                                            | n à cette réunion.          | reamviewer          | Notes de red |                        | Parocipan                  | 2                                  |                | Opuons     |          |                         |         | indicateors                                                      | 2.00m           |   |
|                                                         | De -                                                                                   | samuel.dinse                                                                   | nmeyer@adventiste.org       |                     |              |                        |                            |                                    |                |            |          |                         |         |                                                                  |                 |   |
| Envoyer                                                 | λ                                                                                      | 1                                                                              |                             |                     |              |                        |                            |                                    |                |            |          |                         |         |                                                                  |                 |   |
|                                                         | Objet                                                                                  | Réunion CA                                                                     | St Etienne                  |                     |              |                        |                            |                                    |                |            |          |                         |         |                                                                  |                 |   |
|                                                         | Emplacement                                                                            | https://us04                                                                   | web.zoom.us/j/69024909      | 31                  |              |                        |                            |                                    |                |            |          |                         |         |                                                                  |                 | * |
|                                                         | Heure de débu                                                                          | nt mer. 18/03/2                                                                | 020 📑                       | 18:00               |              | ournée entièr          | re                         |                                    |                |            |          |                         |         |                                                                  |                 |   |
|                                                         | Heure de fin                                                                           | mer. 18/03/2                                                                   | 020                         | 18:30               | *            |                        |                            |                                    |                |            |          |                         |         |                                                                  |                 |   |
| Participi<br>https://<br>ID de ré<br>Une seu<br>"690245 | er à la réunion<br>us04web.zoor<br>union : 690 24!<br>ile touche sur<br>10931# États-U | Zoom<br><u>m.us/1/6902490</u><br>9 0931<br>I'appareil mobil<br>Inis d'Amérique | 931<br>le<br>Numéro payant  |                     |              |                        |                            |                                    |                |            |          |                         |         |                                                                  |                 |   |
| Compos<br>Étai                                          | ez un numéro<br>Is-Unis d'Amé                                                          | en fonction de<br>rique Numéro p                                               | votre emplacement<br>payant |                     |              |                        |                            |                                    |                |            |          |                         |         |                                                                  |                 |   |
| ID de ré<br>Trouvez                                     | union : 690 24<br>votre numéro                                                         | 9 0931<br>o local : <u>https://</u>                                            | us04web.zoom.us/u/          | fibgKihLY           |              |                        |                            |                                    |                |            |          |                         |         |                                                                  |                 |   |
|                                                         |                                                                                        |                                                                                |                             |                     |              |                        |                            |                                    |                |            |          |                         |         |                                                                  |                 | ~ |
|                                                         | <b>∄ (</b> 2)                                                                          | o 📒                                                                            | 😆 😆 🗉                       |                     | <b>WB</b>    |                        |                            |                                    |                |            |          |                         | ~ •     | o ♥ ₩ 40) 17<br>16/03                                            | :07<br>1/2020 C | Þ |

Ces informations sont également disponibles dans l'onglet réunion. Vous pouvez d'ailleurs apporter des modifications si besoin.

| South - Comple gratuit                                               |                                                                                                    |                                                                                                    |                         |             |                         |               |
|----------------------------------------------------------------------|----------------------------------------------------------------------------------------------------|----------------------------------------------------------------------------------------------------|-------------------------|-------------|-------------------------|---------------|
|                                                                      | Accueil                                                                                                    | Chat Ré                                                                                                    | éunion                  | Contacts    | Q Rechercher            | 50            |
| C Prochain Enregistré +                                              |                                                                                                    |                                                                                                    |                         |             |                         |               |
| 690-249-0931<br>Mon ID de réunion personelle (PMI)                   | <b>Réunion CA St E</b><br>18:00 - 18:30                                                                                                    | tienne                                                                                                    |                         |             |                         |               |
| Wed, Mar 18                                                          | ID de réunion : 690-249-0931                                                                                                    |                                                                                                    |                         |             |                         |               |
| Réunion CA St Etienne<br>18:00-18:30<br>ID de réunion : 690-249-0931 | Commencer<br>Masquer l'invitation à une réunior<br>Samuel DINSENMEVER vous invite<br>Sujet : Réunion CA St Etienne<br>Heure: 18 mars 2020 18:00 Paris<br>Participer à la réunion Zoom<br>https://usdweb.zoom.us/jfe00245<br>ID de réunion : 690 249 0931<br>Une scule touche sur / appareil mo<br>"69024909318" États-Unis d'Amérique<br>Numé<br>Etats-Unis d'Amérique Numé<br>ID de réunion : 690 249 0931<br>Trouvez votre numéro local : https: | Copier l'invitation n s à une réunion Zoom planif 90931 bille ue Numéro payant de votre emplacement éro payant s://us04web.zoom.us/u/f1bg | ✔ Modifier fiée. gKlhLY | X Supprimer |                         |               |
| 🗯 🛱 🤁 🙋 🧮 🐸 🔮                                                        |                                                                                                    |                                                                                                    |                         |             | へ 🗗 🐯 🗐 🕼 17:<br>16/03/ | 08<br>/2020 🖓 |

Vous pouvez maintenant communiquer ces infos par mail, WhatsApp, ... aux participants.

Il leur suffit de cliquer sur le lien pour rejoindre la réunion par vidéoconférence.

Quand vous vous connectez, pensez-bien à activer votre caméra et vidéo en bas

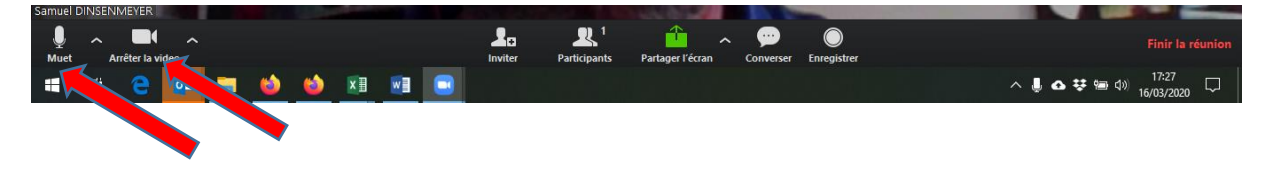

Bonne réunion !

P.S : vous trouverez si besoin sur le site internet de zoom des Didacticiels vidéos...